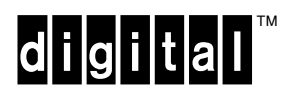

VAXstation 4000 Model 60 to VAXstation 4000 Model 90 Upgrade Guide

EK-VX690-UP. A01

**Digital Equipment Corporation** 

#### August 1992

The information in this document is subject to change without notice and should not be construed as a commitment by Digital Equipment Corporation. Digital Equipment Corporation assumes no responsibility for any errors that may appear in this document.

Possession, use, duplication, or dissemination of the software described in this documentation is authorized only pursuant to a valid written license from Digital or the third-party owner of the software copyright.

No responsibility is assumed for the use or reliability of software on equipment that is not supplied by Digital Equipment Corporation.

Copyright © Digital Equipment Corporation 1992

All Rights Reserved. Printed in U.S.A.

The following are trademarks of Digital Equipment Corporation: DEC, DEC PHIGS, DIGITAL, ThinWire, TK, TURBOchannel, VAX DOCUMENT, VAXstation, and the DIGITAL logo.

MS-DOS is a registered trademark of Microsoft Corporation.

This document was prepared and published by Documentation and Course Development, Digital Equipment Corporation

## Contents

#### About This Guide

| 1 | Overview of the VAXstation 4000 Model 60 and the VAXstation 4000 Model 90           |        |  |
|---|-------------------------------------------------------------------------------------|--------|--|
|   | Verview                                                                             | 1-1    |  |
|   | Contents of the Upgrade Kit                                                         | 1-2    |  |
|   | VAXstation 4000 Model 90 Product Description                                        | 1–7    |  |
| 2 | Disassembly of the VAXstation 4000 Model 60 and Removal of Components               |        |  |
|   | Overview                                                                            | 2–1    |  |
|   | Preparing VAXstation Model 60 for Disassembly                                       | 2–3    |  |
|   | Shutting Down Peripherals and Disconnecting Cables                                  | 2–5    |  |
|   |                                                                                     | 2-6    |  |
|   | System FRU Locations                                                                | 2-8    |  |
|   |                                                                                     | 2-9    |  |
|   | Removing Power Supply                                                               | 2-10   |  |
|   | Removing Lights and Switches Module                                                 | 2-12   |  |
|   | Removing Graphics Module (if applicable)                                            | 2–15   |  |
|   | Removing Synchronous Communications Option (if applicable)                          | 2–19   |  |
|   | Removing TURBOchannel Adapter Module and Option (if applicable)                     | 2–20   |  |
|   | Removing KA46 System Module (CPU)                                                   | 2–21   |  |
|   | Removing MS44 Memory SIMMs                                                          | 2–22   |  |
|   | Removing Ethernet ROM                                                               | 2–24   |  |
|   | Swapping Medallions                                                                 | 2–25   |  |
| 3 | Installation of Upgrade Components and Reassembly of the New VAXstation<br>Model 90 | n 4000 |  |
|   | Overview                                                                            | 3–1    |  |
|   | System FRU Locations                                                                | 3–3    |  |
|   | Installing Ethernet ROM                                                             | 3–5    |  |
|   | Installing MS44 Memory SIMMs                                                        | 3–6    |  |
|   | Installing the KA49 System Module (CPU)                                             | 3–10   |  |
|   | Installing TURBOchannel Adapter Module and Option (if applicable)                   | 3–11   |  |
|   | Installing Synchronous Communications Option (if applicable)                        | 3-12   |  |
|   | Swapping SPAg/gt Diagnostic KOW (if applicable)                                     | 3-13   |  |
|   |                                                                                     | 3-14   |  |

| Installing Lights and Switches Module                    | 3–18 |
|----------------------------------------------------------|------|
| Installing Power Supply                                  | 3–19 |
| Installing Mass Storage Devices                          | 3–20 |
| Restoring the System                                     | 3–21 |
| Appendix A Packing Instructions and Upgrade Return Forms |      |
| Packing Instructions                                     | A–1  |
| Digital Sonvices Upgrade Workshoot                       | ∧_3  |

| Digital Services Upgrade Worksheet                | A–3  |
|---------------------------------------------------|------|
| Installation Receipt—Customer Copy                | A–5  |
| Installation Receipt—Digital Services Copy        | A–7  |
| Return Material Checklist                         | A–9  |
| Customer Administrative Services District Offices | A–11 |

#### Index

#### Examples

| 2–1 | Typical Screen Display of a SHOW CONFIG Command (Model 60) | 2–4  |
|-----|------------------------------------------------------------|------|
| 3–1 | Typical Screen Display of a SHOW CONFIG Command (Model 90) | 3–23 |

#### Figures

|             | 2–8  |
|-------------|------|
|             | 2–13 |
|             | 2–23 |
|             | 3–4  |
|             | 3–7  |
|             | 3–9  |
|             | 3–12 |
| -<br>-<br>- |      |

#### Tables

| 1–1 | Contents of PV71U-AF             | 1–4 |
|-----|----------------------------------|-----|
| 1–2 | Contents of PV71U-AH             | 1–5 |
| 1–3 | Contents of PV71U-AJ             | 1–6 |
| 3–1 | Memory Configurations (Model 90) | 3–8 |

## **About This Guide**

| Purpose of this<br>Guide     | This guide describes how to upgrade a VAXstation 4000 Model<br>60 to a VAXstation 4000 Model 90, a faster, more powerful<br>VAXstation. The VAXstation 4000 Model 90 utilizes the new<br>KA49 CPU module, which houses up to 128 Mbytes of SIMM<br>main memory.                                                                                                    |
|------------------------------|----------------------------------------------------------------------------------------------------|
|                              | The upgrade is accomplished by removing the Ethernet ROM<br>and the SIMM memory modules from the VAXstation 4000 Model<br>60 KA46 CPU module and installing them into the KA49 CPU<br>module. Also one of the following graphics modules (LCSPX,<br>SPXg or SPXgt) can be installed. The SPXg and SPXgt modules<br>require a SPXg/gt diagnostic ROM with a version of 1.2 or higher. |
| Who Should<br>Use This Guide | Only Digital Services or qualified self-maintenance personnel<br>should perform this upgrade. You must have a working knowledge<br>of, and experience working on, the internal hardware devices of<br>the VAXstation 4000 systems. If you are not qualified to perform<br>this upgrade, call Digital Services to schedule an upgrade.                                                |
| Note                         | It is the customer's responsibility to perform all software<br>backups of the system and user disks. All backups should<br>be performed before the Digital Services representative<br>arrives at the site. Backups are mandatory to ensure that<br>data is not lost during the upgrade.                                                                                              |
|                              | Continued on next page                                                                                                    |

#### About This Guide, Continued

| Structure of             | This guide is comprised of three chapters and one appendix:                                                                                                    |  |  |
|--------------------------|----------------------------------------------------------------------------------------------------|--|--|
| this Guide               | Chapter 1 describes an overview of the VAXstation 4000<br>Model 60 and Model 90. It also lists the contents of the<br>upgrade kits.                                                       |  |  |
|                          | • Chapter 2 describes how to disassemble the VAXstation 4000 Model 60 and remove the necessary components for the upgrade.                                                                |  |  |
|                          | • Chapter 3 describes how to install the necessary components and reassemble the VAXstation 4000 Model 90.                                                                                |  |  |
|                          | • Appendix A describes how to pack the modules and components to be sent back to Digital and also provides the necessary forms to be completed and returned to Digital after the upgrade. |  |  |
| Related<br>Documentation | If additional information is needed for the procedures in this guide, refer to the following documents:                                                                                   |  |  |
|                          | The following documents provide additional information relating to the VAXstation 4000 Model 60:                                                                                          |  |  |
|                          | • VAXstation 4000 Options Installation Guide, EK-VAXOP-IN                                                                                                    |  |  |
|                          | • VAXstation 4000 Model 60 Service Information,<br>EK-V466B-SV                                                                                                    |  |  |
|                          | The following documents provide additional information relating to the VAXstation 4000 Model 90:                                                                                          |  |  |
|                          | • VAXstation 4000 Options Installation Guide, EK-VAXOP-IN                                                                                                    |  |  |
|                          | • VAXstation 4000 Model 90 Service Information,<br>EK-KA490-SV                                                                                                    |  |  |
|                          | • VAXstation 4000 Model 90 Owner's Installation Guide,<br>EK-VAXOG-IN                                                                                                    |  |  |
|                          |                                                                                                    |  |  |

#### About This Guide, Continued

Conventions Used in this Guide The following conventions are used in this guide:

| Convention | Meaning                                                                                           |  |  |
|------------|---------------------------------------------------------------------------------------------------|--|--|
| Return     | A name enclosed in a box in interactive<br>examples indicates a key you press on the<br>keyboard. |  |  |
| Warning    | Warnings contain information to prevent personal injury. Read warnings carefully.                 |  |  |
| Caution    | Cautions provide information to prevent damage to equipment or software. Read cautions carefully. |  |  |
| Note       | Notes provide general information about the current topic.                                        |  |  |

## Chapter 1 Overview of the VAXstation 4000 Model 60 and the VAXstation 4000 Model 90

#### **Overview**

Purpose

The purpose of this chapter is to provide an overview of the VAXstation 4000 Model 60, and the VAXstation 4000 Model 90, and to provide a list of the contents of the upgrade kits.

#### VAX station 4000 Model 60 Product Description

power supply.

| Product<br>Description | The VAXstation 4000 Model 60 system is a single-user engineering workstation, based on the KA46 system module. The Model 60 includes: |
|------------------------|----------------------------------------------------------------------------------------------------|
|                        | An LK401 keyboard                                                                                                    |
|                        | A VSXXX-GA mouse or VSXXX-AB tablet                                                                                                   |
|                        | A monochrome or color video monitor                                                                                                   |
|                        | One or more storage devices                                                                                                    |
|                        | SCSI and Ethernet controllers                                                                                                    |
|                        | • Memory SIMMs, which supports up to 108 MB                                                                                           |
|                        | Each Model 60 system is housed in a desktop BA46 system enclosure that contains a KA46 system module and an H7819-AA                  |

## **Contents of the Upgrade Kit**

| Note                    | If a system started out as a VAXstation 3100 and was<br>upgraded to a VAXstation 4000 Model 60, then it may not<br>be upgraded to a VAXstation 4000 Model 90. |                                     |  |  |
|-------------------------|----------------------------------------------------------------------------------------------------|-------------------------------------|--|--|
| Upgrade Kit<br>Versions | The following is a list of the various PV71U upgrade kits that be used to upgrade to a VAXstation 4000 Model 90:                                              |                                     |  |  |
|                         | Part<br>Number                                                                                                    | Description                         |  |  |
|                         | PV71U-AF                                                                                                    | Includes the LCSPX graphics module  |  |  |
|                         | PV71U-AH                                                                                                    | For the SPXg graphics module        |  |  |
|                         |                                                                                                    | Eventha CDV at an architer and dela |  |  |

## Contents of the Upgrade Kit, Continued

|  | Table 1–1 Contents of PV71U-AF     |                                                                                  |                                                                          |  |
|--|------------------------------------|----------------------------------------------------------------------------------|--------------------------------------------------------------------------|--|
|  | Part Number                        | Description                                                                      |                                                                          |  |
|  | 75-00003-04<br>70-30299-01         | Software licenses<br>VAXstation Model 60 to 90, which includes the<br>following: |                                                                          |  |
|  |                                    |                                                                                  |                                                                          |  |
|  |                                    | Part Number                                                                      | Contents                                                                 |  |
|  |                                    | 54-21177-01                                                                      | CPU system module                                                        |  |
|  |                                    | 54-21795-01                                                                      | LCSPX graphics module                                                    |  |
|  |                                    | EK-VAXOG-DK                                                                      | Documentation kit, which includes the following:                         |  |
|  |                                    |                                                                                  | – VS4000 Owner's<br>Installation Guide                                   |  |
|  |                                    |                                                                                  | – VS4000 Options<br>Installation Guide                                   |  |
|  |                                    |                                                                                  | – VS4000 Quick Installation<br>Card                                      |  |
|  |                                    | EK-VX690-UP                                                                      | VAXstation 4000 Model 60<br>to VAXstation 4000 Model 90<br>Upgrade Guide |  |
|  |                                    | 74-41856-08 A                                                                    | Medallion, VAXstation 4000 90                                            |  |
|  |                                    | 74-42680-02                                                                      | Clamp, video board                                                       |  |
|  | 12-36175-01 Disposable wrist strap |                                                                                  |                                                                          |  |

## Contents of the Upgrade Kit, Continued

| PV71U-AH | Table 1–2 lists                | the contents of the                                               | e PV71U-AH upgrade kit.                                                  |  |  |
|----------|--------------------------------|-------------------------------------------------------------------|--------------------------------------------------------------------------|--|--|
|          | Table 1–2 Contents of PV71U-AH |                                                                   |                                                                          |  |  |
|          | Part Number                    | er Description                                                    |                                                                          |  |  |
|          | 75-00020-01                    | PHIGS 3D software licenses, including the DEC PHIGS/V RT license. |                                                                          |  |  |
|          | 75-00003-04 Software licenses  |                                                                   |                                                                          |  |  |
|          | 70-30299-02                    | VAXstation Model 60 to 90, which includes the following:          |                                                                          |  |  |
|          |                                | Part Number                                                       | Contents                                                                 |  |  |
|          |                                | 54-21177-01                                                       | CPU system module                                                        |  |  |
|          |                                | EK-VAXOG-DK                                                       | Documentation kit, which includes the following:                         |  |  |
|          |                                |                                                                   | – VS4000 Owner's<br>Installation Guide                                   |  |  |
|          |                                |                                                                   | – VS4000 Options<br>Installation Guide                                   |  |  |
|          |                                |                                                                   | – VS4000 Quick Installation<br>Card                                      |  |  |
|          |                                | EK-VX690-UP                                                       | VAXstation 4000 Model 60<br>to VAXstation 4000 Model 90<br>Upgrade Guide |  |  |
|          |                                | 74-41856-09 A                                                     | Medallion, VAXstation 4000 90<br>SPXg                                    |  |  |
|          |                                | 23-226E8-00                                                       | SPXg/gt diagnostic ROM                                                   |  |  |
|          | 12-36175-01                    | Disposable wrist                                                  | strap                                                                    |  |  |

## Contents of the Upgrade Kit, Continued

|  | Table 1–3 Co | Table 1–3 Contents of PV71U-AJ                                                   |                                                                          |  |  |
|--|--------------|----------------------------------------------------------------------------------|--------------------------------------------------------------------------|--|--|
|  | Part Number  | Description                                                                      |                                                                          |  |  |
|  | 75-00020-01  | PHIGS 3D software licenses, including the DEC PHIGS/V RT license.                |                                                                          |  |  |
|  | 75-00003-04  | Software licenses<br>VAXstation Model 60 to 90, which includes the<br>following: |                                                                          |  |  |
|  | 70-30299-03  |                                                                                  |                                                                          |  |  |
|  |              | Part Number                                                                      | Contents                                                                 |  |  |
|  |              | 54-21177-01                                                                      | CPU system module                                                        |  |  |
|  |              | EK-VAXOG-DK                                                                      | Documentation kit, which includes the following:                         |  |  |
|  |              |                                                                                  | – VS4000 Owner's<br>Installation Guide                                   |  |  |
|  |              |                                                                                  | – VS4000 Options<br>Installation Guide                                   |  |  |
|  |              |                                                                                  | – VS4000 Quick Installation<br>Card                                      |  |  |
|  |              | EK-VX690-UP                                                                      | VAXstation 4000 Model 60<br>to VAXstation 4000 Model 90<br>Upgrade Guide |  |  |
|  |              | 74-41856-10 A                                                                    | Medallion, VAXstation 4000 90<br>SPXgt                                   |  |  |
|  |              | 23-226E8-00                                                                      | SPXg/gt diagnostic ROM                                                   |  |  |
|  | 12-36175-01  | Disposable wrist                                                                 | strap                                                                    |  |  |

#### **VAXstation 4000 Model 90 Product Description**

## ProductThe VAXstation 4000 Model 90 is housed in a BA46 systemDescriptionenclosure. The KA49 system module with either 4-MB or 16-MB<br/>SIMM modules form the CPU/memory subsystem.

The VAXstation 4000 Model 90 supports three graphics options:

| Option | Description          |  |
|--------|----------------------|--|
| LCSPX  | Standard 2D graphics |  |
| SPXg   | 8-Plane 3D graphics  |  |
| SPXgt  | 24-Plane 3D graphics |  |

Some of the main features of the VAXstation 4000 Model 90 are:

- Up to 128 Mbytes of SIMM main memory
- ThinWire or Thickwire connection for Ethernet network
- Subsystem uses the SCSI-1 bus to communicate with mass storage devices
- A 16 bit programmed I/O port connection for synchronous communications
- Four serial lines controllers for:
  - Keyboard
  - Pointing device
  - Printer
  - Asynchronous communication
- Audio input/output connector supported by the sound generator interface

#### VAX station 4000 Model 90 Product Description, Continued

Product Description (continued)

- ROM-based diagnostics (field programmable flash ROMs) for:
  - Power-up self-test
  - User selected self-test
  - System level tests
- VMS software distribution by:
  - CDROM disk
  - TK tape
  - VMS Version 5-5.2 or higher
  - System down line loaded over Ethernet
- MS-DOS applications distribution by floppy diskette

## Chapter 2 Disassembly of the VAX station 4000 Model 60 and Removal of Components

#### **Overview**

| Purpose | The purpose of this chapter is to provide information so that<br>Digital Services Engineers or knowledgeable Digital customers<br>can disassemble an existing VAXstation 4000 Model 60 and<br>remove the necessary components for the upgrade.                                                                                                    |
|---------|----------------------------------------------------------------------------------------------------|
| Caution | Only Digital Services or qualified self-maintenance<br>personnel should perform this upgrade. You must have<br>a working knowledge of, and experience working on,<br>the internal hardware devices of the VAXstation 4000<br>systems. If you are not qualified to perform this upgrade,<br>call Digital Services to schedule an upgrade.                                                                            |
| Note    | It is the customer's responsibility to back up the software<br>before Digital Services personnel arrive at the site. This<br>is important to ensure that data is not lost during the<br>service process. The customer should also shut down the<br>workstation software. Before performing any maintenance<br>work, Digital Services personnel must confirm that the<br>customer has completed both of these tasks. |

#### Overview, Continued

| Summary    |
|------------|
| of Removal |
| Process    |

The following table summarizes the recommended removal process and lists the applicable page number for reference to that procedure.

|                                                    | Found |  |
|----------------------------------------------------|-------|--|
| Procedure                                          |       |  |
| Preparing VAXstation 4000 Model 60 for disassembly | 2-3   |  |
| Shutting down peripherals and disconnecting cables | 2-5   |  |
| Protecting against static                          | 2-6   |  |
| Removing top cover of the VAXstation 4000 Model 60 | 2-9   |  |
| Removing mass storage devices                      | 2-10  |  |
| Removing power supply                              | 2-12  |  |
| Removing lights and switches module                | 2-13  |  |
| Removing graphics module                           | 2-15  |  |
| Removing synchronous communications option         | 2-19  |  |
| Removing TURBOchannel adapter module and option    | 2-20  |  |
| Removing KA46 system module (CPU)                  | 2-21  |  |
| Removing MS44 memory SIMMs                         | 2-22  |  |
| Removing Ethernet ROM                              | 2-24  |  |
| Swapping medallions                                | 2-25  |  |

## Preparing VAXstation Model 60 for Disassembly

| Run SHOW<br>CONFIG<br>Command | To run the SHOW CONFIG command, complete the following steps and refer to Example $2-1$ . |                                                                                                    |  |
|-------------------------------|-------------------------------------------------------------------------------------------|----------------------------------------------------------------------------------------------------|--|
|                               | Step                                                                                      | Action                                                                                                    |  |
|                               | 1                                                                                         | Press the Halt button located behind the door in the front of the system box.                                                                 |  |
|                               |                                                                                           | $\frac{\text{Results:}}{\text{screen.}}$ The system displays the console prompt on the screen.                                                |  |
|                               | 2                                                                                         | Enter <b>SHOW CONFIG</b> at the console prompt and press Return.                                                                              |  |
|                               |                                                                                           | >>> SHOW CONFIG Return                                                                                                    |  |
|                               | 3                                                                                         | Record the Ethernet hardware address. This address will be verified upon completion of the upgrade.                                           |  |
|                               | 4                                                                                         | Record the SPXg/gt diagnostic ROM version. If the version is Version 1.1 or lower, then you will need to replace the ROM during the assembly. |  |

# Preparing VAX station Model 60 for Disassembly, Continued

#### Example 2–1 Typical Screen Display of a SHOW CONFIG Command (Model 60)

| KA46-A<br>08-00-2<br>16 MB   | V1.1-31E<br>B-F3-31-                          | -V4.0 ! CE<br>03 ! Et<br>! To                       | PU type and firmware revision<br>Chernet hardware address<br>Dtal memory                                                                                                    |
|------------------------------|-----------------------------------------------|-----------------------------------------------------|----------------------------------------------------------------------------------------------------|
| DEVNBR                       | DEVNAM                                        | INFO                                                |                                                                                                    |
| 1<br>2                       | NVR<br>LCG                                    | <br>OK<br>OK<br>HR - 8 PLN FB -2.7                  | ! Non-volatile RAM<br>! 2D high res. color graphics rev 2.7                                                                                                    |
| 3<br>4<br>5                  | DZ<br>CACHE<br>MEM                            | OK<br>OK<br>OK                                      | ! Serial line controller<br>! Cache memory<br>! Memory configuration                                                                                                    |
|                              |                                               | 16MB = SY=8MB, S0/S                                 | S1=8MB, S2/S3=0MB, S4/S5=0MB                                                                                                    |
| 6<br>7<br>8<br>9<br>10<br>11 | FPU<br>IT<br>SYS<br>NI<br>SCSI<br>AUD<br>COMM | OK<br>OK<br>OK<br>OK<br>1-RZ23L 6-INITR<br>OK<br>OK | <pre>! Floating point unit<br/>! Interval Timer<br/>! Other system functions<br/>! Ethernet<br/>! SCSI and drives<br/>! One RZ23L at ID 1, system at ID 6.<br/>! Sound<br/>! DSW21 communications device</pre> |
| >>>                          |                                               | -                                                   |                                                                                                    |

## Shutting Down Peripherals and Disconnecting Cables

| Shut Down the<br>System | After shutting down the operating system, turn the system peripherals off in the following order:                                                            |  |  |  |
|-------------------------|----------------------------------------------------------------------------------------------------|--|--|--|
|                         | 1. System unit                                                                                                    |  |  |  |
|                         | 2. Monitor                                                                                                    |  |  |  |
|                         | 3. Printer, modem, and any other equipment                                                                                                    |  |  |  |
|                         | <b>4.</b> Expansion boxes                                                                                                    |  |  |  |
| Warning                 | The monitor power should be off for at least three minutes<br>before removing the power cord. You should remove the<br>power cord before moving the monitor. |  |  |  |
|                         | The monitor is heavy and may require two people to lift it.                                                                                                  |  |  |  |
| Disconnect<br>Cables    | Disconnect the following cables from the back of the system in the following order:                                                                          |  |  |  |
|                         | <b>1.</b> System power cord, first from the wall and then from the system unit                                                                               |  |  |  |
|                         | <b>2.</b> Monitor power cord (set monitor aside)                                                                                                    |  |  |  |
|                         | 3. Keyboard cable                                                                                                    |  |  |  |
|                         | 4. Mouse cable                                                                                                    |  |  |  |
|                         | 5. ThinWire Ethernet and/or standard Ethernet connector/terminator                                                                                           |  |  |  |
|                         | 6. SCSI terminator or external SCSI cable                                                                                                    |  |  |  |
|                         | 7. Monitor video cable                                                                                                    |  |  |  |
|                         |                                                                                                    |  |  |  |

## **Protecting Against Static**

| Use the<br>Antistatic Wrist | The following rules <b>must</b> be adhered to while handling system components:                                |
|-----------------------------|----------------------------------------------------------------------------------------------------|
| Strap                       | • Wear a properly grounded antistatic wrist strap.                                                             |
|                             | Any module or device removed from the system unit must be placed on an antistatic mat.                         |
| Note                        | It is recommended that you have two antistatic mats for which to place all the removed devices and components. |
|                             | Continued on next page                                                                                         |

## Protecting Against Static, Continued

| To protect against static, complete the following steps: |                                                                                              |                                                                                                    |
|----------------------------------------------------------|----------------------------------------------------------------------------------------------|----------------------------------------------------------------------------------------------------|
| lf you have                                              | Then                                                                                         |                                                                                                    |
| An alligator clip                                        |                                                                                              |                                                                                                    |
|                                                          | 1.                                                                                           | Place the antistatic strap on your wrist.                                                                                             |
|                                                          | 2.                                                                                           | Attach the alligator clip to the<br>metal latch located on the left<br>center of the power supply. Refer<br>to Figure 2–1.            |
| A disposable wrist strap                                 |                                                                                              |                                                                                                    |
|                                                          | 1.                                                                                           | At the wrist end, wrap the shiny<br>black side firmly around the<br>wrist touching the skin.                                          |
|                                                          | 2.                                                                                           | At the system end, peel the strip<br>off the metal grounding contact<br>and stick the contact to the inside<br>rear of the enclosure. |
|                                                          | To protect against static, o<br>If you have<br>An alligator clip<br>A disposable wrist strap | To protect against static, comp<br>If you have The<br>An alligator clip<br>1.<br>2.<br>A disposable wrist strap<br>1.<br>2.           |

#### **System FRU Locations**

| System FRU | Refer to Figure 2–1 for the VAXstation 4000 Model 60 FRU |
|------------|----------------------------------------------------------|
| Locations  | locations mentioned in this chapter.                     |
|            |                                                          |

Note The SPXgt, TURBOchannel adapter module, and any TURBOchannel option are not shown in Figure 2-1.

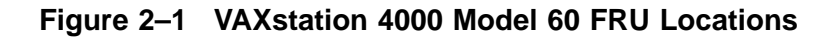

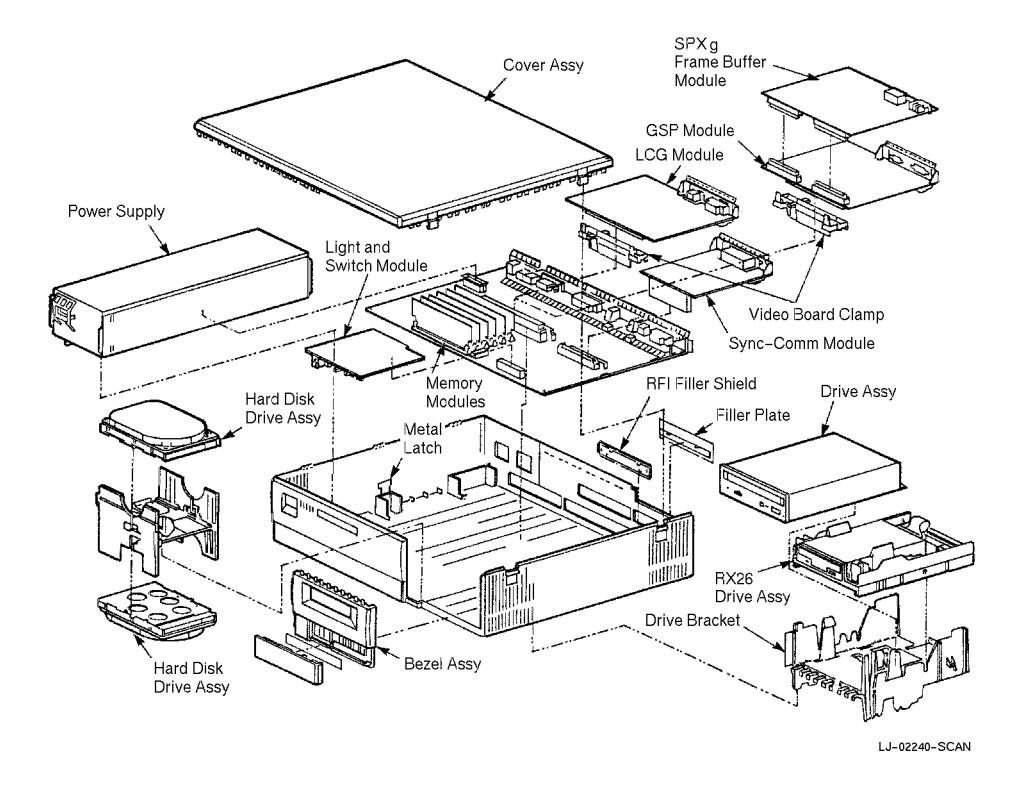

#### Removing Top Cover of the VAX station 4000 Model 60

| Warning                 | Be ca                   | Be careful not to touch the sharp edges of the system cover.                                                                                                    |  |  |  |  |
|-------------------------|-------------------------|----------------------------------------------------------------------------------------------------|--|--|--|--|
| Remove the<br>Top Cover | The to<br>remov<br>BA46 | The top cover of the VAXstation 4000 Model 60 needs to be<br>removed to gain access to the modules and components in the<br>BA46 system enclosure.                                                                                             |  |  |  |  |
|                         | To ren                  | nove the top cover, complete the following steps:                                                                                                    |  |  |  |  |
|                         | <u>Ctar</u>             | Action                                                                                                    |  |  |  |  |
|                         | Step                    | Action                                                                                                    |  |  |  |  |
|                         | <u>этер</u><br>1        | Carefully release the latches on the right side of the system unit.                                                                                                    |  |  |  |  |
|                         | <u>Sтер</u><br>1<br>2   | Carefully release the latches on the right side of the<br>system unit.<br>Pull the cover up and away from the system. You will<br>need to pull forcefully to release the retention devices on<br>the middle front and rear edges of the cover. |  |  |  |  |

#### **Removing Mass Storage Devices**

| Note                          | Befor<br>locati                                                                                      | Before removing any cables, be sure to label and note their locations.                                                                  |  |  |  |
|-------------------------------|----------------------------------------------------------------------------------------------------|----------------------------------------------------------------------------------------------------|--|--|--|
| Remove the<br>Hard Disk Drive | To remove the hard disk drive assembly from the BA46 system enclosure, complete the following steps: |                                                                                                    |  |  |  |
|                               | Step                                                                                                 | Action                                                                                                    |  |  |  |
|                               | 1                                                                                                    | Pull the colored tab on the H-bracket toward the front of<br>the system. The tab is located at the upper left corner of<br>the bracket. |  |  |  |
|                               | 2                                                                                                    | Lift the drive(s) and bracket from the system enclosure.                                                                                |  |  |  |
|                               | 3                                                                                                    | Disconnect both the internal SCSI and dc power cable from the drive assembly.                                                           |  |  |  |
|                               | 4                                                                                                    | Place the assembly on the antistatic mat.                                                                                               |  |  |  |

#### Removing Mass Storage Devices, Continued

Remove the Removable Media Drives The removable media drive assembly may contain one of the following drives:

- RRD42 CDROM drive
- RX26 diskette drive
- TLZ06 cassette tape drive
- TZK10 QIC tape drive

To remove the removable media drive assembly from the BA46 system enclosure, complete the following steps:

| Step | Action                                                                                                    |
|------|----------------------------------------------------------------------------------------------------|
| 1    | Push the colored tab located at the right upper front of<br>the bracket, to the right and away from the power supply,<br>and push the tab located behind the screw hole at the<br>bottom left center of the bracket to the right. |
| 2    | Lift the drive and drive bracket from the system enclosure.                                                                                                    |
| 3    | Disconnect both the internal SCSI and dc power cable from the drive assembly.                                                                                                    |
| 4    | Place the assembly on the antistatic mat.                                                                                                    |

## **Removing Power Supply**

| Warning                    | Do not attempt to open the power supply. There are<br>dangerous voltages inside the power supply, and there<br>are no user serviceable parts. |                                                                                                    |  |  |  |  |
|----------------------------|----------------------------------------------------------------------------------------------------|----------------------------------------------------------------------------------------------------|--|--|--|--|
| Remove the<br>Power Supply | To ren<br>comple                                                                                                    | To remove the power supply from the BA46 system enclosure, complete the following steps:                                                                                    |  |  |  |  |
|                            | Step                                                                                                    | Action                                                                                                    |  |  |  |  |
|                            | 1                                                                                                    | Release the metal latch located at the left center of the power supply by moving it to the left.                                                                            |  |  |  |  |
|                            | 2                                                                                                    | Pull forward on the colored tab, located on the right<br>toward the front of the enclosure just under the power<br>supply, and lift the front of the power supply slightly. |  |  |  |  |
|                            | 3                                                                                                    | Lift the rear end of the power supply, and remove the power supply from the system box.                                                                                     |  |  |  |  |
|                            | 4                                                                                                    | Place the power supply on the antistatic mat.                                                                                                    |  |  |  |  |

#### **Removing Lights and Switches Module**

Caution

When removing the lights and switches module, be very careful to avoid touching the system module (CPU) in the area shown in Figure 2-2. Touching the board in the area indicated could damage some of the components on the board.

NoteFor orientation purposes, some of the devices that may<br/>have been previously removed are shown in Figure 2–2.Figure 2–2Avoid Touching This Area

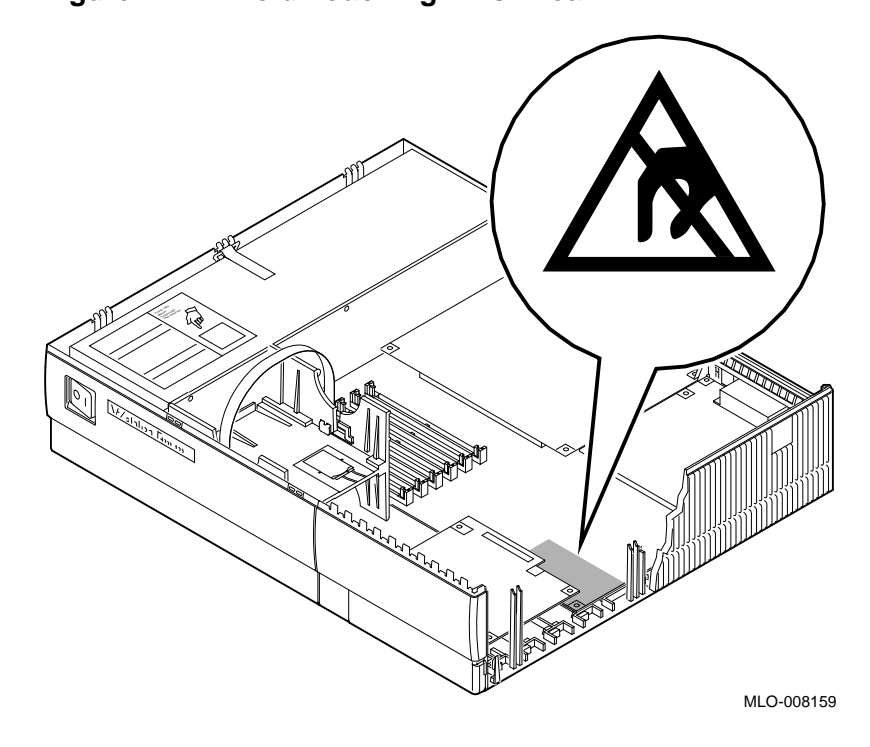

## Removing Lights and Switches Module, Continued

| Remove the<br>Lights and<br>Switches<br>Module | To ren<br>enclos | To remove the lights and switches module from the BA46 system enclosure, complete the following steps:                        |  |  |  |  |
|------------------------------------------------|------------------|----------------------------------------------------------------------------------------------------|--|--|--|--|
|                                                | Step             | Action                                                                                                    |  |  |  |  |
|                                                | 1                | Disconnect the module connector from the system module<br>by lifting up on the module where it overlaps the system<br>module. |  |  |  |  |
|                                                | 2                | Lift the module away from the system.                                                                                         |  |  |  |  |
|                                                | 3                | Place the lights and switches module on an antistatic mat.                                                                    |  |  |  |  |

## **Removing Graphics Module (if applicable)**

| Graphics<br>Module Types | If you have graphic capabilities in your VAXstation 4000 Model<br>60, then you may find one of the following graphics module types<br>• LGC (one board) |                                                                                                    |  |  |  |  |
|--------------------------|----------------------------------------------------------------------------------------------------|----------------------------------------------------------------------------------------------------|--|--|--|--|
|                          |                                                                                                    | The LGC must be replaced with a new LCSPX graphics<br>module during the upgrade along with the video board clamp<br>from the kit.                                                         |  |  |  |  |
|                          | •                                                                                                    | SPXg (two boards consisting of graphics module and frame buffer module)                                                                                                    |  |  |  |  |
|                          |                                                                                                    | The SPXg is transferable to the Model 90.                                                                                                    |  |  |  |  |
|                          | •                                                                                                    | SPXgt (two boards consisting of graphics module and frame buffer module)                                                                                                    |  |  |  |  |
|                          |                                                                                                    | The SPXgt is transferable to the Model 90.                                                                                                    |  |  |  |  |
| Note                     | If th<br>the<br>reas<br>the                                                                                                    | he SPXg/gt diagnostic ROM version is 1.1 or lower, then<br>diagnostic ROM will need to be replaced during the<br>sembly process. The diagnostic ROM in the kit will be<br>latest version. |  |  |  |  |

#### Removing Graphics Module (if applicable), Continued

| Remove the<br>Graphics<br>Module(s) | To remove the graphics module(s) from the BA46 system enclosure, complete the following steps: |      |                                                                                                    |  |
|-------------------------------------|------------------------------------------------------------------------------------------------|------|----------------------------------------------------------------------------------------------------|--|
|                                     | lf you have<br>an                                                                              | Then |                                                                                                    |  |
|                                     | LCG                                                                                            |      |                                                                                                    |  |
|                                     |                                                                                                | 1.   | Release the graphics module latches and lift the module out of the BA46 enclosure.                                                                                                    |  |
|                                     |                                                                                                | 2.   | Place the LCG graphics module on the antistatic mat.                                                                                                    |  |
|                                     | SPXg                                                                                           |      |                                                                                                    |  |
|                                     |                                                                                                | 1.   | Release the graphics module latches on the video board clamp. Refer to Figure 2–1.                                                                                                    |  |
|                                     |                                                                                                | 2.   | Lift the graphics assembly free of the system<br>module connector, and remove it from the<br>system enclosure.                                                                                                    |  |
|                                     |                                                                                                | 3.   | Place the graphics assembly on the antistatic mat.                                                                                                    |  |
|                                     |                                                                                                | 4.   | Remove the video board clamp from the KA46<br>system module by spreading the sides of the<br>video board clamp away from the connector,<br>and then lift the clamp off and away from the<br>system module. Save the video board clamp for<br>use on the KA49 system module. |  |
|                                     |                                                                                                |      |                                                                                                    |  |

#### Removing Graphics Module (if applicable), Continued

| Remove the<br>Graphics<br>Module(s) | lf you have<br>an | Then |                                                                                                    |  |
|-------------------------------------|-------------------|------|----------------------------------------------------------------------------------------------------|--|
| (continued)                         | SPXgt             |      |                                                                                                    |  |
|                                     |                   | 1.   | Remove the E-clip located closest to the tail bracket holding the SPXgt assembly together.                                                                      |  |
|                                     |                   |      | CAUTION Do not lift from the tail bracket. To prevent the frame buffer from bending and any damage occurring, gently lift by grasping the center of the module. |  |
|                                     |                   | 2.   | Lift the frame buffer tail bracket just enough<br>to free it from the ridge on the disk drive<br>H-bracket.                                                     |  |
|                                     |                   | 3.   | Slide the top of the remaining E-clip off of the frame buffer module, it will stay attached to the graphics module.                                             |  |
|                                     |                   | 4.   | Lift the frame buffer module and gently work<br>it free of the RFI gasket. Remove the frame<br>buffer module from the system enclosure.                         |  |
|                                     |                   | 5.   | Place the frame buffer module on the antistatic mat.                                                                                                    |  |
|                                     |                   | 6.   | Release the graphics module latches on the video board clamp.                                                                                                   |  |
|                                     |                   | 7.   | Lift the graphics module free of the system<br>module connector, and remove it from the<br>system enclosure.                                                    |  |
|                                     |                   |      | NOTE The RFI gasket is now loose, remove<br>and place it aside for installation on the Model<br>90.                                                             |  |
|                                     |                   | 8.   | Place the graphics module on the antistatic mat.                                                                                                    |  |
|                                     |                   |      |                                                                                                    |  |

## Removing Graphics Module (if applicable), Continued

| Remove the<br>Graphics<br>Module(s) | lf you have<br>an | lf you have<br>an Then                                                                                                    |  |  |  |  |
|-------------------------------------|-------------------|----------------------------------------------------------------------------------------------------|--|--|--|--|
| (continued)                         | SPXgt<br>(cont.)  | 9. Remove the video board clamp from the KA46 system module by spreading the sides of the video board clamp away from the connector, and then lift the clamp off and away from the system module. Save the video board clamp for use on the KA49 system module. |  |  |  |  |

# Removing Synchronous Communications Option (if applicable)

| Remove the<br>Synchronous<br>Communications<br>Option | To remove the synchronous communications option from the BA46 system enclosure, complete the following steps: |                                                                                                    |  |  |  |
|-------------------------------------------------------|----------------------------------------------------------------------------------------------------|----------------------------------------------------------------------------------------------------|--|--|--|
|                                                       | Step                                                                                                    | Action                                                                                                    |  |  |  |
|                                                       | 1                                                                                                    | Lift the synchronous communications option away from<br>the system module at the point directly behind the SCSI<br>connector. |  |  |  |
|                                                       | 2                                                                                                    | Place the synchronous communications option on the antistatic mat.                                                            |  |  |  |

# Removing TURBOchannel Adapter Module and Option (if applicable)

| Remove the<br>TURBOchannel<br>Adapter and | To ren<br>the BA | To remove the TURBOchannel adapter module and option from the BA46 system enclosure, complete the following steps:    |  |  |  |
|-------------------------------------------|------------------|----------------------------------------------------------------------------------------------------|--|--|--|
| Option                                    | Step             | Action                                                                                                    |  |  |  |
|                                           | 1                | Remove the two screws holding the filler plate on<br>the TURBOchannel option located at the rear of the<br>enclosure. |  |  |  |
|                                           | 2                | Lift the TURBOchannel option away from the system module at the point directly behind the SCSI connector.             |  |  |  |
|                                           | 3                | Place the TURBOchannel option on the antistatic mat.                                                                  |  |  |  |
|                                           | 4                | Remove the TURBOchannel adapter module from the four plastic standoffs.                                               |  |  |  |
|                                           | 5                | Place the TURBOchannel adapter module on the antistatic mat.                                                          |  |  |  |
|                                           |                  |                                                                                                    |  |  |  |
# Removing KA46 System Module (CPU)

| Remove the<br>KA46 System<br>Module | To remove the KA46 system module from the BA46 system enclosure, complete the following steps: |                                                                                                    |  |
|-------------------------------------|------------------------------------------------------------------------------------------------|----------------------------------------------------------------------------------------------------|--|
|                                     | Step                                                                                           | Action                                                                                                    |  |
|                                     | 1                                                                                              | Disconnect the SCSI and power cables from the system module.                                                                                                    |  |
|                                     | 2                                                                                              | Remove the system module (CPU) by lifting the front<br>slightly, so that it clears the two stops at the front right<br>and left of the module.                                                     |  |
|                                     | 3                                                                                              | Using the large center connector, pull the module toward<br>the front of the system enclosure so that it is free of the<br>five base latches, then lift the module out of the system<br>enclosure. |  |
|                                     | 4                                                                                              | If present, remove the four standoffs for the TURBOchannel adapter module.                                                                                                    |  |
|                                     | 5                                                                                              | Place the system module on the antistatic mat.                                                                                                    |  |

#### Removing MS44 Memory SIMMs

| Cautions             | Memo<br>electr<br>when                     | Memory components can easily be damaged by static<br>electricity. An antistatic wrist strap must always be worn<br>when removing or installing memory components.<br>Memory modules must always be removed starting from<br>the rear of the module. You must remove any modules at<br>the back of the board and work toward the front of the<br>board. Memory modules are numbered on the right edge of<br>the memory connectors located on the system board. |  |  |
|----------------------|--------------------------------------------|----------------------------------------------------------------------------------------------------|--|--|
|                      | Memo<br>the re<br>the ba<br>board<br>the m |                                                                                                    |  |  |
|                      | Failu<br>perma<br>the sy                   | Failure to release the two module retainers will permanently damage the module connector located on the system module.                                                                                                    |  |  |
| Remove the           | To ren                                     | nove the MS44 memory SIMMs located on the KA46 system                                                                                                    |  |  |
| MS44 Memory<br>SIMMs | modul                                      | e, complete the following steps and refer to Figure $2-3$ .                                                                                                    |  |  |
| MS44 Memory<br>SIMMs | modul<br>Step                              | Action                                                                                                    |  |  |
| MS44 Memory<br>SIMMs | modul<br><b>Step</b><br>1                  | Action Release the two metal retainers at each end of the memory SIMM connector.                                                                                                    |  |  |
| MS44 Memory<br>SIMMs | modul<br>Step<br>1<br>2                    | Action Release the two metal retainers at each end of the memory SIMM connector. Rotate the memory SIMM back approximately 55 degrees to the rear of the unit.                                                                                                    |  |  |
| MS44 Memory<br>SIMMs | modul<br>Step<br>1<br>2<br>3               | Action Release the two metal retainers at each end of the memory SIMM connector. Rotate the memory SIMM back approximately 55 degrees to the rear of the unit. Lift the SIMM out of the slot.                                                                                                    |  |  |

#### Removing MS44 Memory SIMMs, Continued

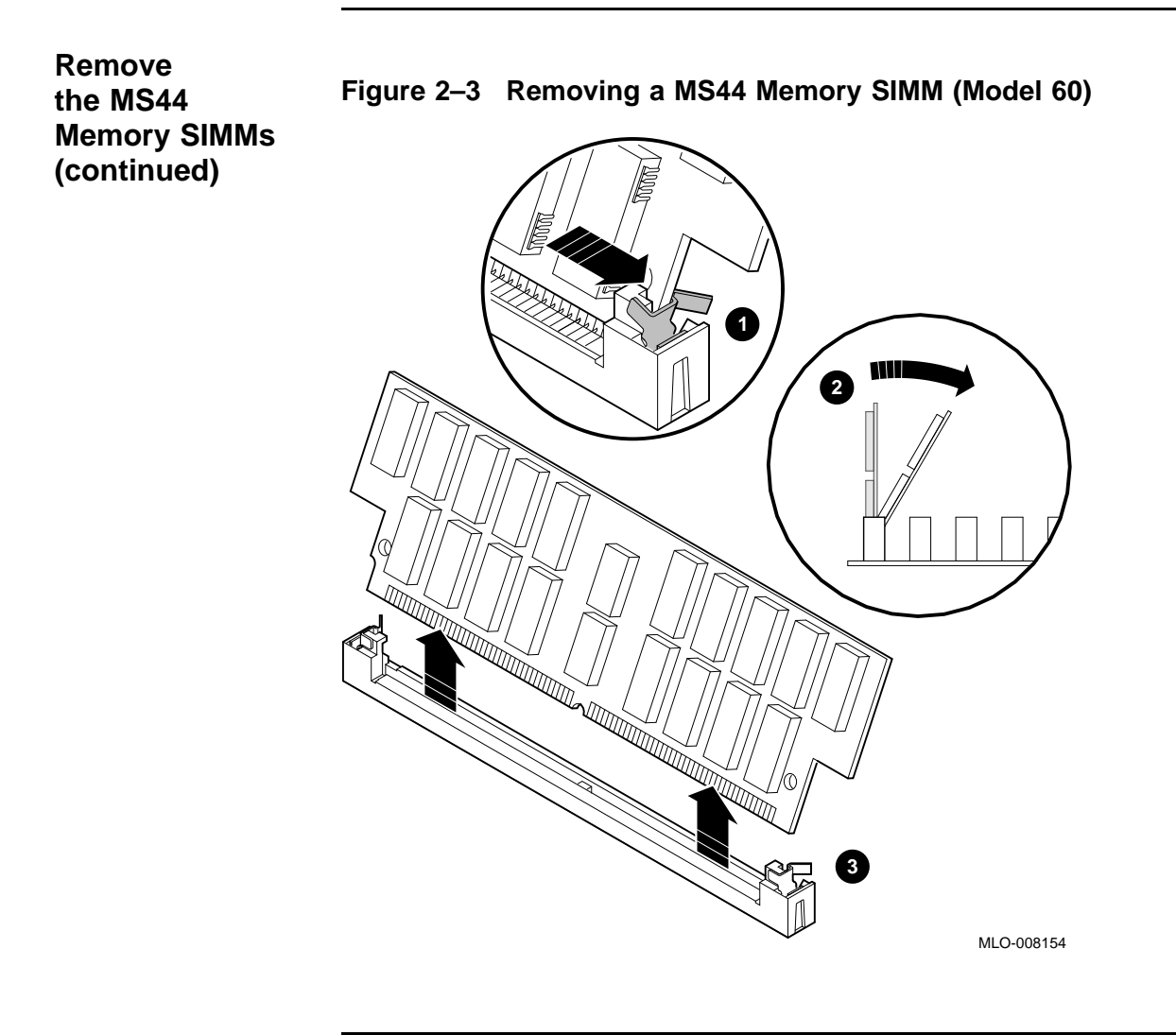

# **Removing Ethernet ROM**

| Note                       | If the<br>exam<br>Ether                                                             | same unique Ethernet address is not required, for<br>ple, for a standalone system, then do not remove the<br>rnet ROM. Consult with the customer.                                                                                                    |
|----------------------------|-------------------------------------------------------------------------------------|----------------------------------------------------------------------------------------------------|
|                            | The E<br>the sy<br>manu<br>ADRS                                                     | Ethernet ROM is the only socketed 16-pin chip on<br>ystem module. The Ethernet ROM has distinct<br>facturer's markings on the top; written on it is ENET<br>6 (abbreviation for "Ethernet Address").                                                                                                    |
| Cautions                   | When removing ROMs from the system board, antistatic precaution must be adhered to. |                                                                                                    |
|                            | preca                                                                               | auton must be unici eu to.                                                                                                    |
|                            | Befor<br>orien<br>socke<br>the sy                                                   | e removing the Ethernet ROM, be sure you note the<br>tation of the IC chip keyway in relation to the chip IC<br>t. If you put the Ethernet ROM in backwards, then<br>ystem will not function.                                                                                                    |
| Remove the<br>Ethernet ROM | Befor<br>orient<br>socke<br>the sy<br>To ren<br>comple                              | e removing the Ethernet ROM, be sure you note the<br>tation of the IC chip keyway in relation to the chip IC<br>et. If you put the Ethernet ROM in backwards, then<br>ystem will not function.                                                                                                    |
| Remove the<br>Ethernet ROM | Befor<br>orient<br>socke<br>the sy<br>To ren<br>comple<br>Step                      | e removing the Ethernet ROM, be sure you note the<br>tation of the IC chip keyway in relation to the chip IC<br>of. If you put the Ethernet ROM in backwards, then<br>ystem will not function.                                                                                                    |
| Remove the<br>Ethernet ROM | Befor<br>orient<br>socke<br>the sy<br>To ren<br>comple<br>Step<br>1                 | e removing the Ethernet ROM, be sure you note the tation of the IC chip keyway in relation to the chip IC of the the tation of the IC chip keyway in relation to the chip IC of the term will not function. nove the Ethernet ROM from the KA46 system module, ete the following steps:           Action           Locate the Ethernet ROM on the KA46 system module and remove it using a chip puller or a flat-head screwdriver. |

# **Swapping Medallions**

| Swap the<br>Medallions | To swap the medallion on the VAXstation 4000 Model 60 to the new medallion, complete the following steps: |                                                                                               |  |
|------------------------|----------------------------------------------------------------------------------------------------|-----------------------------------------------------------------------------------------------|--|
|                        | Step                                                                                                    | Action                                                                                        |  |
|                        | 1                                                                                                    | Squeeze the tabs on the medallion and pull the medallion away from the BA46 system enclosure. |  |
|                        | 2                                                                                                    | Align the new medallion and snap it into place.                                               |  |

# Chapter 3 Installation of Upgrade Components and Reassembly of the New VAXstation 4000 Model 90

#### **Overview**

Purpose

The purpose of this chapter is to provide information so that Digital Services Engineers or knowledgeable Digital customers can install the upgrade components and reassemble the VAXstation 4000 Model 90.

#### Overview, Continued

| Summary of   |
|--------------|
| Installation |
| Process      |

The following table summarizes the recommended installation process and lists the applicable page number for reference to that procedure.

|                                                   | Found |
|---------------------------------------------------|-------|
| Procedure                                         | Page  |
| Installing Ethernet ROM                           | 3-5   |
| Installing MS44 memory SIMMs                      | 3-6   |
| Installing KA49 system module (CPU)               | 3-10  |
| Installing TURBOchannel adapter module and option | 3-11  |
| Installing synchronous communications option      | 3-12  |
| Swapping SPXg/gt diagnostic ROM                   | 3-13  |
| Installing graphics module(s)                     | 3-14  |
| Installing lights and switches module             | 3-18  |
| Installing power supply                           | 3-19  |
| Installing mass storage devices                   | 3-20  |
| Restoring the system                              | 3-21  |

#### System FRU Locations

| System FRU<br>Locations | Refer to Figure 3–1 for the VAXstation 4000 Model 90 FRU locations mentioned in this chapter.                                                                                        |  |  |
|-------------------------|----------------------------------------------------------------------------------------------------|--|--|
| Note                    | The TURBOchannel adapter module and any<br>TURBOchannel option are not shown in Figure 3–1.                                                                                          |  |  |
|                         | The references of "Note" and "Item" that appear in<br>Figure 3-1 are used in the <i>VAXstation 4000 Model 90 Service</i><br><i>Information Guide</i> and do not apply to this guide. |  |  |

#### System FRU Locations, Continued

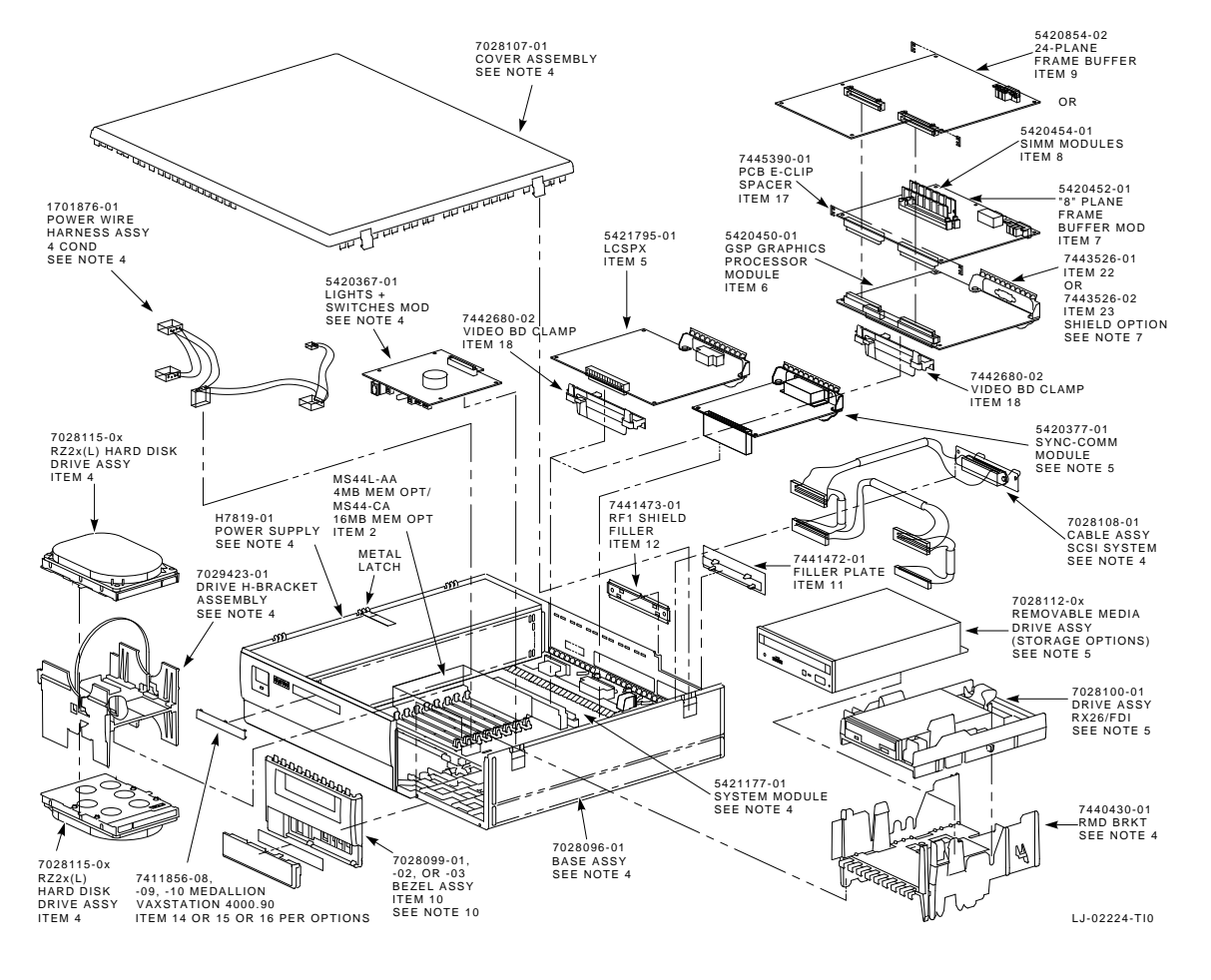

Figure 3–1 VAXstation 4000 Model 90 FRU locations

# Installing Ethernet ROM

| Note                        | If the same unique Ethernet address is not required, for example, for a standalone system, then do not install t<br>Ethernet ROM. Consult with the customer. |                                                                                                    |  |
|-----------------------------|----------------------------------------------------------------------------------------------------|----------------------------------------------------------------------------------------------------|--|
| Install the<br>Ethernet ROM | To install the Ethernet ROM in the new KA49 system module, complete the following steps:                                                                     |                                                                                                    |  |
|                             | Step                                                                                                    | Action                                                                                                    |  |
|                             | 1                                                                                                    | Remove the Ethernet ROM from the KA49 system module and install it in the old KA46 system module.                                               |  |
|                             | 2                                                                                                    | Take the Ethernet ROM that was placed on the antistatic<br>mat from the old KA46 system module and install it in<br>the new KA49 system module. |  |

#### Installing MS44 Memory SIMMs

| Caution                            | The memory modules are keyed and can be installed in<br>one direction only. Excessive force applied to the modules<br>when they are not properly aligned with the connector can<br>cause permanent damage to either the modules or to the<br>connector. |  |  |
|------------------------------------|----------------------------------------------------------------------------------------------------|--|--|
| MS44 Memory<br>Slots (Model<br>90) | There are eight slots for memory SIMMs, as shown in Figure 3–2.<br>When you install memory SIMMs, sets of four of the same value<br>must go in either the 0 slots or the 1 slots.                                                                       |  |  |
|                                    | Slots 0 are marked in etch as:                                                                                                    |  |  |
|                                    | • 0A                                                                                                    |  |  |
|                                    | • 0C                                                                                                    |  |  |
|                                    | • 0B                                                                                                    |  |  |
|                                    | • 0D                                                                                                    |  |  |
|                                    | Slots 1 are marked in etch as:                                                                                                    |  |  |
|                                    | • 1E                                                                                                    |  |  |
|                                    | • 1G                                                                                                    |  |  |
|                                    | • 1F                                                                                                    |  |  |
|                                    | • 1H                                                                                                    |  |  |
|                                    | Memory SIMMs must be installed working from the rear to the front, for example 0A, 0C, 0B, then 0D.                                                                                                    |  |  |

#### Installing MS44 Memory SIMMs, Continued

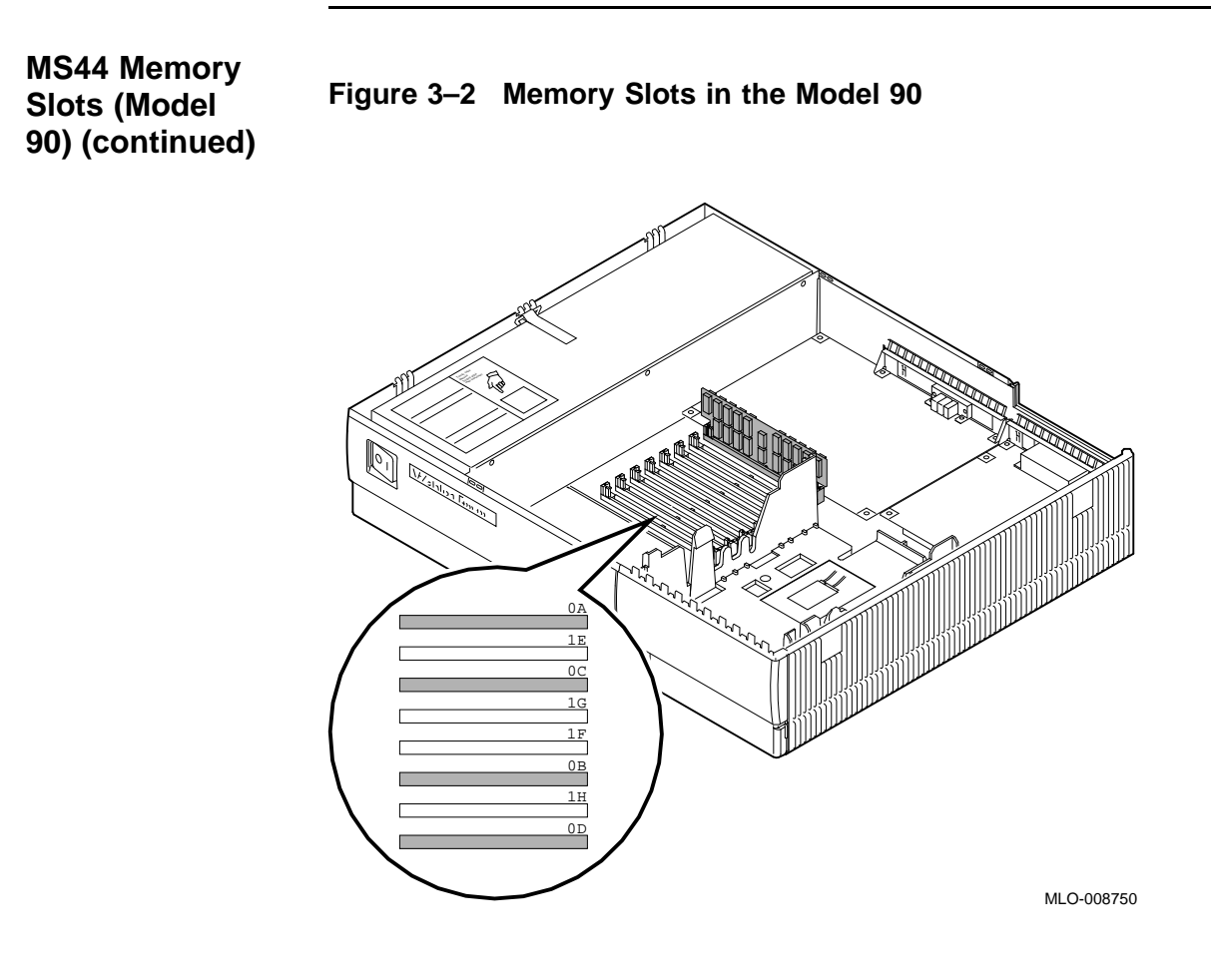

#### Installing MS44 Memory SIMMs, Continued

#### Memory Configurations (Model 90)

For memory configurations, refer to Table 3–1.

| Table 3–1 | Memory | Configurations | (Model 90) |
|-----------|--------|----------------|------------|

| Desired<br>Memory | Boards to Add | Slot Number      |  |
|-------------------|---------------|------------------|--|
| 16 MB             | Four 4-MB     | All 0s or all 1s |  |
| 32 MB             | Eight 4-MB    | All              |  |
| 64 MB             | Four 16-MB    | All 0s or all 1s |  |
| 80 MB             | Four 16-MB    | 0s               |  |
|                   | Four 4-MB     | 1s               |  |
| 128 MB            | Eight 16-MB   | All              |  |

#### Install the MS44 Memory SIMMs

To install the MS44 memory SIMMs on the KA49 system module, complete the following steps and refer to Figure 3–3.

#### NOTE

For orientation purposes, some of the devices that may have not yet been installed are shown in Figure 3–3.

| Step | Action                                                                                                    |
|------|----------------------------------------------------------------------------------------------------|
| 1    | Make sure the double notched lower corner of the memory<br>SIMM is away from the location of the power supply.<br>Lean the SIMM approximately 55 degrees forward and<br>place the memory SIMM in the connector. |
| 2    | Pivot the memory SIMM upward until the metal tabs lock the memory SIMM in place.                                                                                                    |

#### Installing MS44 Memory SIMMs, Continued

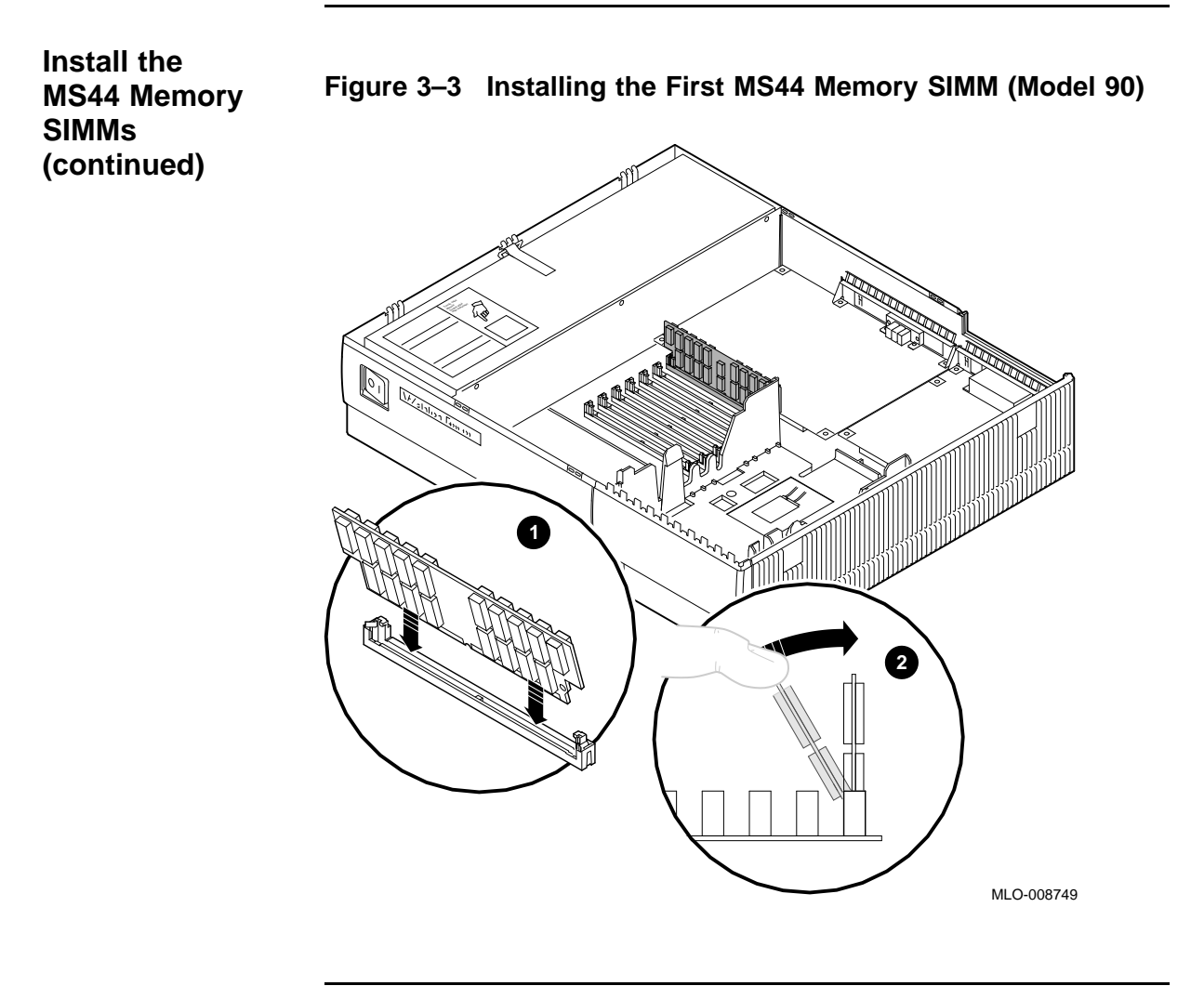

# Installing the KA49 System Module (CPU)

| Install the<br>KA49 System<br>Module | To install the KA49 system module in the BA46 system enclosure, complete the following steps: |                                                                                                    |  |  |  |
|--------------------------------------|-----------------------------------------------------------------------------------------------|----------------------------------------------------------------------------------------------------|--|--|--|
|                                      | Step                                                                                          | Action                                                                                                    |  |  |  |
|                                      | 1                                                                                             | Align the five slots in the module with the five latches on<br>the base of the system enclosure.                                     |  |  |  |
|                                      | 2                                                                                             | Slide the module to the rear of the enclosure until the front of the module drops behind the two stops on the base of the enclosure. |  |  |  |
|                                      | 3                                                                                             | Reconnect the SCSI and power cables to the system module.                                                                            |  |  |  |

# Installing TURBOchannel Adapter Module and Option (if applicable)

| Install the<br>TURBOchannel<br>Adapter<br>Module and<br>Option | To install the TURBOchannel adapter module and option in the BA46 system enclosure, complete the following steps. Refer to the <i>VAXstation 4000 Options Installation Guide</i> for additional information. |                                                                                                    |  |  |
|----------------------------------------------------------------|----------------------------------------------------------------------------------------------------|----------------------------------------------------------------------------------------------------|--|--|
|                                                                | Step                                                                                                    | Action                                                                                                    |  |  |
|                                                                | 1                                                                                                    | Add standoffs to the CPU board.                                                                                                    |  |  |
|                                                                | 2                                                                                                    | Line up TURBOchannel adapter over the standoffs, press<br>down to snap the module into place, making sure the<br>connector is firmly seated.     |  |  |
|                                                                | 3                                                                                                    | Slide the TURBOchannel option firmly towards the rear of the enclosure, as similar to the synchronous communications option shown in Figure 3–4. |  |  |
|                                                                | 4                                                                                                    | Press the front of the TURBOchannel option so that the connector underneath mates into the connector on the TURBOchannel adapter.                |  |  |
|                                                                | 5                                                                                                    | Screw on the filler plate.                                                                                                    |  |  |
|                                                                |                                                                                                    |                                                                                                    |  |  |

# Installing Synchronous Communications Option (if applicable)

| Install the<br>Synchronous<br>Communications<br>Option | To install the synchronous communications option in the BA46 system enclosure, complete the following steps and refer to Figure 3–4. |                                                                                                    |  |  |  |
|--------------------------------------------------------|----------------------------------------------------------------------------------------------------|----------------------------------------------------------------------------------------------------|--|--|--|
|                                                        | Step                                                                                                    | Action                                                                                                    |  |  |  |
|                                                        | 1                                                                                                    | Slide the synchronous communications option firmly towards the back of the system enclosure.              |  |  |  |
|                                                        | 2                                                                                                    | Make sure that the two small openings in the metal bracket under the rear 50-pin connector slide onto the |  |  |  |

plastic bracket along the top rear of the system module.
After making sure that the connectors are carefully aligned, press the board down firmly and directly above the 64-pin connector.

| Figure 3–4 | Installing the | <b>Synchronous</b> | Communications | Option |
|------------|----------------|--------------------|----------------|--------|
|------------|----------------|--------------------|----------------|--------|

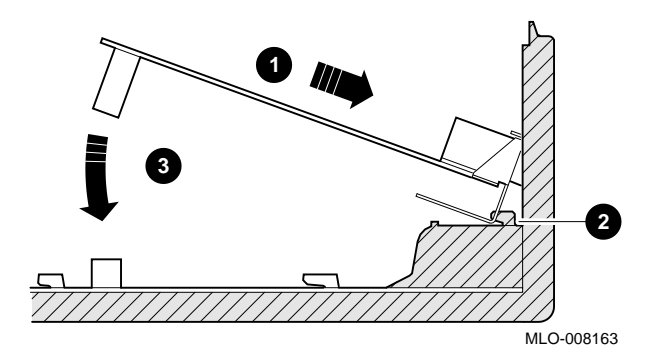

# Swapping SPXg/gt Diagnostic ROM (if applicable)

| When swapping the diagnostic ROM from the graphics module, antistatic precaution must be adhered to. |                                                                                                    |  |  |  |  |
|----------------------------------------------------------------------------------------------------|----------------------------------------------------------------------------------------------------|--|--|--|--|
| Befor<br>sure (<br>relati<br>ROM                                                                     | Before removing and installing the diagnostic ROM, be<br>sure to note the orientation of the IC chip keyway in<br>relation to the chip IC socket. If you put the diagnostic<br>ROM in backwards, then the system will not function. |  |  |  |  |
| If the<br>need t<br>steps:                                                                           | If the SPXg/gt diagnostic ROM is version 1.1 or lower, then it will need to be replaced. To replace the ROM, complete the following steps:                                                                                          |  |  |  |  |
| Step                                                                                                 | Action                                                                                                    |  |  |  |  |
| 1                                                                                                    | Locate the SPXg/gt diagnostic ROM on the graphics<br>module and remove it from the socket using a chip puller<br>or a small flat-head screwdriver.                                                                                  |  |  |  |  |
| 2                                                                                                    | Install the new SPXg/gt diagnostic ROM into the chip socket.                                                                                                    |  |  |  |  |
|                                                                                                    | When<br>modu<br>Befor<br>sure to<br>relati<br>ROM<br>If the<br>need to<br>steps:<br>1<br>2                                                                                                    |  |  |  |  |

# Installing Graphics Module (if applicable)

| Note                        | The refresh rate for the LCSPX and SPXg are switch selectable, 66 or 72 Hz. They must match the refresh of the monitor. |                                                                             |                                                                                                |  |  |  |
|-----------------------------|----------------------------------------------------------------------------------------------------|-----------------------------------------------------------------------------|------------------------------------------------------------------------------------------------|--|--|--|
| Setting the<br>Refresh Rate | If the refresh<br>following step                                                                                        | If the refresh rate needs to be changed, then complete the following steps: |                                                                                                |  |  |  |
|                             | lf you have<br>an                                                                                                    | If you have<br>an Then                                                      |                                                                                                |  |  |  |
|                             | LCSPX                                                                                                    |                                                                             |                                                                                                |  |  |  |
|                             |                                                                                                    | 1.                                                                          | Set switch 2 toward the On marker on the Switch Pack for a 72 Hz refresh rate.                 |  |  |  |
|                             |                                                                                                    |                                                                             | Set switch 2 away from the On marker on the Switch Pack for a 66 Hz refresh rate.              |  |  |  |
|                             |                                                                                                    | 2.                                                                          | Switch 1 can be in either position (inactive).                                                 |  |  |  |
|                             | SPXg                                                                                                    |                                                                             |                                                                                                |  |  |  |
|                             |                                                                                                    | 1.                                                                          | Set switch 2 toward the B marker on the frame buffer module for a 66 Hz refresh rate.          |  |  |  |
|                             |                                                                                                    |                                                                             | Set switch 2 away from the B marker on<br>the frame buffer module for a 72 Hz refresh<br>rate. |  |  |  |
|                             |                                                                                                    | 2.                                                                          | Switch 1 can be in either position (inactive).                                                 |  |  |  |
|                             |                                                                                                    | ۵.                                                                          | Switch i can be in either position (mattive).                                                  |  |  |  |

#### Installing Graphics Module (if applicable), Continued

| Install the<br>Graphics<br>Module(s) | To install the complete the f | To install the graphics module(s) in the BA46 system enclosure, complete the following steps: |                                                                                                    |  |  |
|--------------------------------------|-------------------------------|-----------------------------------------------------------------------------------------------|----------------------------------------------------------------------------------------------------|--|--|
|                                      | lf you have<br>an             | Th                                                                                            | en                                                                                                    |  |  |
|                                      | LCSPX                         |                                                                                               |                                                                                                    |  |  |
|                                      |                               | 1.                                                                                            | Install the video board clamp that came with the kit.                                                                                                    |  |  |
|                                      |                               | 2.                                                                                            | Make sure the two slots in the metal<br>bracket on the graphics module line up<br>with the two notches on the plastic bracket<br>along the rear of the system module. |  |  |
|                                      |                               | 3.                                                                                            | Press down firmly on the module until it secures within the two front latches on the video board clamp.                                                               |  |  |
|                                      |                               | 4.                                                                                            | Check to see if the front edge of the metal<br>bracket locks behind the ridge on the plastic<br>bracket.                                                              |  |  |
|                                      |                               |                                                                                               |                                                                                                    |  |  |

#### Installing Graphics Module (if applicable), Continued

| Install the<br>Graphics<br>Module(s)<br>(continued) | SPXg | 1. | Install the video board clamp on the KA49<br>system module that was removed from the<br>KA46 system module.                                                               |
|-----------------------------------------------------|------|----|----------------------------------------------------------------------------------------------------|
|                                                     |      | 2. | Make sure the two slots in the metal<br>bracket on the graphics module line up<br>with the two notches on the plastic bracket<br>along the top rear of the system module. |
|                                                     |      | 3. | Press down firmly on the module assembly<br>until it secures within the two front latches<br>of the video board clamp.                                                    |
|                                                     |      | 4. | Check to see if the front edge of the metal<br>bracket locks behind the ridge on the plastic<br>bracket.                                                                  |
|                                                     |      |    |                                                                                                    |

# Installing Graphics Module (if applicable), Continued

| Install the<br>Graphics<br>Module(s)<br>(continued) | lf you have<br>an | Then |                                                                                                    |  |
|-----------------------------------------------------|-------------------|------|----------------------------------------------------------------------------------------------------|--|
|                                                     | SPXgt             |      |                                                                                                    |  |
|                                                     |                   | 1.   | Install the video board clamp on the KA49<br>system module that was removed from the<br>KA46 system module.                                                                                   |  |
|                                                     |                   | 2.   | Make sure the two slots in the metal<br>bracket on the graphics module line up<br>with the two notches on the plastic bracket<br>along the top rear of the system module.                     |  |
|                                                     |                   | 3.   | Press down firmly on the module until it<br>secures within the two front latches of the<br>video board clamp.                                                                                 |  |
|                                                     |                   | 4.   | Check to see if the front edge of the metal<br>bracket locks behind the ridge on the plastic<br>bracket.                                                                                      |  |
|                                                     |                   | 5.   | Place the RFI gasket in between the system<br>enclosure and the metal bracket on the<br>graphics module.                                                                                      |  |
|                                                     |                   | 6.   | Align and mate the frame buffer module<br>with the graphics module and the RFI<br>gasket. The frame buffer module tail<br>bracket should snap under the ridge on<br>the disk drive H-bracket. |  |
|                                                     |                   | 7.   | Slide the E-clip back onto the frame buffer.                                                                                                    |  |
|                                                     |                   | 8.   | Install the E-clip located closest to the tail bracket.                                                                                                    |  |
|                                                     |                   |      |                                                                                                    |  |

# Installing Lights and Switches Module

| Note                                            | When<br>jacks    | When installing the module, be sure to align the module jacks and switches with the cutouts in the front panel.           |  |  |  |  |
|-------------------------------------------------|------------------|----------------------------------------------------------------------------------------------------|--|--|--|--|
| Install the<br>Lights and<br>Switches<br>Module | To ins<br>enclos | To install the lights and switches module in the BA46 system enclosure, complete the following steps:                     |  |  |  |  |
|                                                 | Step             | Action                                                                                                    |  |  |  |  |
|                                                 | 1                | Align the switches with their respective holes in the front bezel, most notably the Halt button.                          |  |  |  |  |
|                                                 | 2                | Align the connector on the under side of the module<br>with the connector on the system module and seat the<br>connector. |  |  |  |  |

# Installing Power Supply

| Install the<br>Power Supply | To ins<br>comple | To install the power supply in the BA46 system enclosure, complete the following steps:                                             |  |  |  |
|-----------------------------|------------------|----------------------------------------------------------------------------------------------------|--|--|--|
|                             | Step             | Action                                                                                                    |  |  |  |
|                             | 1                | Align the two guides (one on the right front and one on<br>the right rear of the supply) with the slots on the system<br>enclosure. |  |  |  |
|                             | 2                | Push the power supply down into place. The power supply snaps into place if positioned properly.                                    |  |  |  |
|                             | 3                | Pull the metal latch toward the power supply.                                                                                       |  |  |  |

# Installing Mass Storage Devices

| Install the Hard<br>Disk Drive | To install the hard disk drive assembly in the BA46 system enclosure, complete the following steps:                    |                                                            |  |  |  |  |
|--------------------------------|----------------------------------------------------------------------------------------------------|------------------------------------------------------------|--|--|--|--|
|                                | Step                                                                                                    | Action                                                     |  |  |  |  |
|                                | 1                                                                                                    | Connect both the SCSI and dc power cables to the drive(s). |  |  |  |  |
|                                | 2                                                                                                    | Snap the bracket assembly back into place.                 |  |  |  |  |
|                                | 3 Check the cable routing. For more information or routing, refer to the VAXstation 4000 Options In. Guide.            |                                                            |  |  |  |  |
|                                |                                                                                                    |                                                            |  |  |  |  |
| Install the<br>Removable       | The removable media drive assembly may contain one of the following drives:                                            |                                                            |  |  |  |  |
| Media Drives                   | • R                                                                                                    | RD42 CDROM drive                                           |  |  |  |  |
|                                | • RX26 (diskette) drive                                                                                                |                                                            |  |  |  |  |
|                                | • TLZ06 cassette tape drive                                                                                            |                                                            |  |  |  |  |
|                                | • TZK10 QIC tape drive                                                                                                 |                                                            |  |  |  |  |
|                                | To install the removable media drive assembly from the BA46 system enclosure, complete the following steps:            |                                                            |  |  |  |  |
|                                | Step                                                                                                    | Action                                                     |  |  |  |  |
|                                | 1                                                                                                    | Connect both the SCSI and dc power cables to the drive.    |  |  |  |  |
|                                | 2                                                                                                    | Snap the bracket assembly back into place.                 |  |  |  |  |
|                                | 3 Check the cable routing. For more information on c<br>routing, refer to the VAXstation 4000 Options Instal<br>Guide. |                                                            |  |  |  |  |
|                                |                                                                                                    |                                                            |  |  |  |  |

# **Restoring the System**

|  | Step | Action                                                                                                    |
|--|------|----------------------------------------------------------------------------------------------------|
|  | 1    | Replace the system cover. Align the hinged teeth of the cover with the hinged teeth on the left side of the BA46 system enclosure and lower the cover until it clicks into place. |
|  | 2    | Reconnect the cables and (terminators, if present) at the rear of the system.                                                                                                    |
|  | 3    | Plug the system power cord into the wall outlet.                                                                                                    |
|  | 4    | Reconnect the monitor.                                                                                                    |
|  | 5    | Power up the system.                                                                                                    |

# Restoring the System, Continued

| Run SHOW<br>CONFIG<br>Command  | To run the SHOW CONFIG command, complete the following steps and refer to Example 3–1. |                                                                                                    |  |
|--------------------------------|----------------------------------------------------------------------------------------|----------------------------------------------------------------------------------------------------|--|
|                                | Step                                                                                   | Action                                                                                                    |  |
|                                | 1                                                                                      | Press the Halt button located behind the door in the front of the system box.                                                                                                    |  |
|                                |                                                                                        | <u>Results:</u> The system displays the console prompt on the screen.                                                                                                    |  |
|                                | 2                                                                                      | Enter <b>SHOW CONFIG</b> at the console prompt and press Return.                                                                                                    |  |
|                                |                                                                                        | >>> SHOW CONFIG Return                                                                                                    |  |
|                                | 3.                                                                                     | Verify the Ethernet hardware address. The address must<br>be the same as the one recorded before the upgrade<br>began. Refer to the section <b>Preparing VAXstation</b><br><b>Model 60 for Disassembly</b> for more information. |  |
|                                | 4.                                                                                     | Verify that the SPXg/gt diagnostic ROM is Version 1.2 or higher.                                                                                                    |  |
| Note                           | The T<br>testec<br>VAXs                                                                | TURBOchannel adapter module and options are not<br>I by test 100. For more information, refer to the<br><i>tation 4000 Model 90 Service Information Guide</i> .                                                                  |  |
| Run the<br>System<br>Exerciser | Verify<br>100 co                                                                       | that all devices are interacting properly by using the TEST<br>ommand to run the system exerciser.                                                                                                    |  |

#### Example 3–1 Typical Screen Display of a SHOW CONFIG Command (Model 90)

| KA49-A V0.0-05<br>08-00-2B-F3-31<br>16 MB | 1-V4.0 ! System type and firmware revision<br>-03 ! Ethernet hardware address<br>! Total memory |
|-------------------------------------------|-------------------------------------------------------------------------------------------------|
| DEVNBR DEVNAM                             | INFO                                                                                            |
|                                           |                                                                                                 |
| 1 NVR                                     | OK ! Non-volatile RAM                                                                           |
| 2 LCSPX                                   | OK                                                                                              |
|                                           | Highres - 8 Plane 4MPixel FB - V1.2                                                             |
| 3 DZ                                      | OK ! Serial line controller                                                                     |
| 4 CACHE                                   | OK ! Cache memory                                                                               |
| 5 MEM                                     | OK ! Memory configuration                                                                       |
|                                           | 16 MB 0A,OB,OC,OD = 4 MB, 1E,1F,1G,1H, = 0 MB                                                   |
| 6 FPU                                     | OK ! Floating point accelerator                                                                 |
| 7 IT                                      | OK ! Interval timer                                                                             |
| 8 SYS                                     | OK ! Other system functions                                                                     |
| 9 NI                                      | OK ! Ethernet                                                                                   |
| 10 SCSI                                   | OK ! SCSI and drives                                                                            |
|                                           | 0-RZ24 1-RZ25 2-RRD42 6-INITR                                                                   |
| 11 AUD                                    | OK ! Sound                                                                                      |
| 12 COMM                                   | OK ! DSW21 communications device                                                                |
|                                           |                                                                                                 |

>>>

# Appendix A Packing Instructions and Upgrade Return Forms

#### **Packing Instructions**

| Overview     | The Digital Services representative should work together with<br>the customer to ensure that the hardware is packaged properly<br>for return to Digital and that the proper return forms in this<br>appendix are completed.                                                                                                    |  |  |
|--------------|----------------------------------------------------------------------------------------------------|--|--|
|              | Use the packing material from the upgrade kit to pack the leftover modules and components for shipment back to Digital.                                                                                                    |  |  |
| Return Forms | The Digital Services representative who performs the upgrade<br>must complete the Digital Services Upgrade Worksheet<br>and the Installation Receipt–Customer Copy and the<br>Installation Receipt–Digital Services Copy. The Digital Services<br>representative and the customer must work together to complete<br>the Returns Material Checklist. |  |  |

#### **Digital Services Upgrade Worksheet**

This form acts as a verification of the work performed on the system and as a check on the procedures used. Please fill out this form and return it to your Contract Administrator for updating the customer's contract.

| Customer:                     |  |  |
|-------------------------------|--|--|
| System Serial Number:         |  |  |
| Old System Model Number:      |  |  |
| Old CPU Module Serial Number: |  |  |
| New System Name:              |  |  |
| New System Model Number:      |  |  |
| New CPU Module Serial Number: |  |  |

#### Installation Receipt—Customer Copy

# For VAXstation 4000 Model 60 upgrade to VAXstation 4000 Model 90.

This form acts as a customer receipt and as verification for Digital Services that the upgrade was completed.

| Digital<br>Services: | Complete both copies of this form. Then, give a copy<br>to the customer and a copy to the local CAS office<br>for filing with customer documents. |
|----------------------|----------------------------------------------------------------------------------------------------|
| Customor             | Digital will contact you within the next several days                                                                                             |

Customer: Digital will contact you within the next several days to arrange for package pickup and return. Keep this copy as your record of installation by Digital.

#### NOTE

Contact the local CAS office to obtain the RA (return authorization) number. You should have the Digital order number available. Be sure to note the name of the person you speak with.

Name of CAS representative:

Branch Office:\_\_\_\_\_\_, will arrange for package pickup and return.

Return Authorization (RA) Number:\_\_\_\_\_

Digital Order Number:

Old CPU Module Serial Number:

Converted to:

#### Installation Receipt—Customer Copy, Continued

New CPU Module Serial Number:

Installation was performed on this date:

Module Packed for Return:

Customer Name:\_\_\_\_\_

Phone Number:\_\_\_\_\_

Customer Signature:

Digital Services Representative Signature:
# Installation Receipt—Digital Services Copy

# For VAXstation 4000 Model 60 upgrade to VAXstation 4000 Model 90.

This form acts as a customer receipt and as verification for Digital Services that the upgrade was completed.

| Digital<br>Services: | Complete both copies of this form. Then, give a copy<br>to the customer and a copy to the local CAS office<br>for filing with customer documents. |
|----------------------|----------------------------------------------------------------------------------------------------|
| <b>a</b> .           |                                                                                                    |

Customer: Digital will contact you within the next several days to arrange for package pickup and return. Keep this copy as your record of installation by Digital.

#### NOTE

Contact the local CAS office to obtain the RA (return authorization) number. You should have the Digital order number available. Be sure to note the name of the person you speak with.

Name of CAS representative:\_\_\_\_\_

Branch Office:\_\_\_\_\_, will arrange for package pickup and return.

Return Authorization (RA) Number:\_\_\_\_\_

Digital Order Number: \_\_\_\_\_

Old CPU Module Serial Number:

Converted to:

# Installation Receipt—Digital Services Copy, Continued

New CPU Module Serial Number:

Installation was performed on this date:

Module Packed for Return:

Customer Name:\_\_\_\_\_

Phone Number:\_\_\_\_\_

Customer Signature:

Digital Services Representative Signature:

# **Return Material Checklist**

# For VAXstation 4000 Model 60 upgrade to VAXstation 4000 Model 90.

This form must be filled out and returned with the old modules to ensure that the customer does not incur a penalty charge.

Date:\_\_\_\_\_

Return Authorization (RA) Number:

Digital Order Number:\_\_\_\_\_

Customer Name:

Customer Address:\_\_\_\_\_

Customer Contact:\_\_\_\_\_

Customer Telephone Number:\_\_\_\_\_

# Return Material Checklist, Continued

HARDWARE BEING RETURNED:

| 1                                 |  |  |
|-----------------------------------|--|--|
| 2                                 |  |  |
| 3                                 |  |  |
| 4                                 |  |  |
| 5                                 |  |  |
| 6                                 |  |  |
| 7                                 |  |  |
| 8                                 |  |  |
| System Number from Rear of System |  |  |
| Serial Number                     |  |  |

Include This Form With Your Module Return

# **Customer Administrative Services District Offices**

| Name, Location                                | Phone Number   |  |
|-----------------------------------------------|----------------|--|
| Allegheny District, Pittsburgh                | (412) 244-7410 |  |
| Carolinas District, Columbia                  | (803) 798-6477 |  |
| Chicago District, Chicago                     | (312) 806–2478 |  |
| Connecticut District, Meriden                 | (203) 634-5325 |  |
| CSS District, Nashua                          | (603) 884–6549 |  |
| DECdirect District, Nashua                    | (603) 884–9115 |  |
| Florida District, Tampa                       | (813) 882-6822 |  |
| Greater Boston District, Waltham              | (617) 895-5455 |  |
| Great Lakes District, Detroit                 | (313) 344-2285 |  |
| Los Angeles District, Culver City             | (213) 417-4232 |  |
| Midsouth District, Memphis                    | (901) 761–6712 |  |
| New England District, Bedford                 | (603) 472–6061 |  |
| New Jersey Commercial District,<br>Piscataway | (201) 562-4728 |  |
| New Jersey Financial District,<br>New York    | (212) 714–2648 |  |
| New York Financial District, New<br>York      | (212) 714–2648 |  |
| New York Suburban District,<br>Tarrytown      | (914) 524–5284 |  |
| North Central District,<br>Minneapolis        | (612) 851-2225 |  |
| North Texas/Oklahoma District,<br>Dallas      | (214) 404–6135 |  |
| Northwest District, Bellevue                  | (206) 462–2540 |  |
| Ohio Valley District, Cincinnati              | (513) 984–7739 |  |
| Philadelphia District, Blue Bell              | (215) 834–4115 |  |
| Rocky Mountain District,<br>Englewood         | (303) 649–3073 |  |
| Santa Clara District, Santa Clara             | (408) 496-4274 |  |
|                                               |                |  |

# Customer Administrative Services District Offices, Continued

| Name. Location                                | Phone Number        |
|-----------------------------------------------|---------------------|
|                                               | (10.1) 0.2.2. 0.000 |
| Southeast District, Atlanta                   | (404) 257–2282      |
| Southern California District, Costa<br>Mesa   | (714) 850-7606      |
| South Texas District, Houston                 | (713) 953–3918      |
| Southwest District, Tempe                     | (602) 894–4747      |
| Upstate New York District,<br>Rochester       | (716) 385–7152      |
| U.S. Distribution/Sales District,<br>Marlboro | (508) 480-4259      |
| Virginia District, Landover                   | (301) 306-2566      |
| Washington DC District, Landover              | (301) 459–2890      |
| Washington DC District, FDA<br>Landover       | (301) 459–2292      |

# Index

#### В

Back up software, 2-1

### С

CAS district offices, A-11 Checklist, return material, A-9

### D

Digital return forms, A–1 Digital Services worksheet, A–3 District offices, CAS, A–11 Drives hard disk, 2–10, 3–20 RRD42 CDROM, 2–11, 3–20 RX26 diskette, 2–11, 3–20 TLZ04 cassette, 3–20 TLZ06 cassette tape, 2–11 TZK10 QIC tape, 2–11, 3–20

## Ε

Ethernet Connections for, 1–7 Ethernet ROM, 2–24, 3–5

## F

Forms Digital Services worksheet, A-3 installation receipt, customer copy, A-5 installation receipt, Digital Services copy, A-7 return material checklist, A-9 FRUs for the Model 60, 2-8 for the Model 90, 3-3

## G

```
Graphics
options, Model 60
LGC, 2–15
SPXg, 2–15
SPXgt, 2–15
options, Model 90
LCSPX, 1–7, 3–14
SPXg, 1–7, 3–14
SPXgt, 1–7, 3–14
```

#### Н

Hard disk drive, 2-10, 3-20

## I

Installation receipt customer copy, A–5 Digital Services copy, A–7 Installing procedures, 3–2 installing Ethernet ROM, 3–5 installing graphics modules, 3–14 installing KA49 system module, 3–10 installing lights and switches module, 3–18 installing mass storage devices, 3–20 installing MS44 Memory SIMMs, 3–6 to 3–8 installing power supply, 3–19 installing synchronous communications option, 3–12 installing TURBOchannel adapter module and adapter, 3–11 restoring the system, 3–21 to 3–22 swapping SPXg/gt diagnostic ROM, 3–13

#### Κ

KA46 system module, 2–21 KA49 system module, 1–7, 3–10

#### L

LCSPX graphics option, 1–7 LGC graphics module, 2–15 Lights and switches module, 2–13, 3–18

#### Μ

Mass storage devices, 1–7 Material checklist, return, A–9 Medallions, 2–25 Models FRUs for Model 60, 2–8 FRUs for the Model 90, 3–3 product description of model 60, 1–21–8 product description of model 90, 1–7 MS44 Memory SIMMs, 2–22, 3–6 to 3–8

## 0

Offices, CAS district, A-11

#### Ρ

Power supply, 2–12, 3–19 Product description Model 60, 1–21–8 Model 90, 1–7 PV71U upgrade kit versions, 1–3 to 1–6

#### R

Receipt, installation customer copy, A–5 Digital Services copy, A–7 Removal procedures, 2–2 preparing VAXstation Model 60 for disassembly, 2–3 to 2–4 protecting against static, 2–6 removing Ethernet ROM, 2–24 removing graphics modules, 2–15 to 2–18 removing KA46 system module, 2–21 removing lights and switches module, 2–13 Removal procedures (cont'd) removing mass storage devices, 2-10 to 2 - 11removing MS44 Memory SIMMs, 2-22 removing power supply, 2-12 removing synchronous communications option, 2-19 removing top cover, 2-9 removing TURBOchannel adapter module and option, 2-20 shutting down peripherals and disconnecting cables, 2-5 swapping medallions, 2–25 Restoring the system, 3–21 **Return forms** Digital Service Upgrade Worksheet, A-3 Return material checklist, A-9 ROM based diagnostics, 1-7

## S

Serial Lines Controllers, 1–7 Show config command for the Model 60, 2–3 for the Model 90, 3–22 Shut down, 2–1 Software distribution, 1–7 Sound generator interface, 1–7 SPXg graphics option, 1–7 SPXg/gt diagnostic ROM, 3–13 SPXgt graphics option, 1–7 Static protection, 2–6 Synchronous communications option, 2–19, 3–12 System exerciser, 3–22

### Т

TURBOchannel adapter module and option, 2-20, 3-11

#### U

Upgrade caution, 2–1 description, v Upgrade kit versions, 1–3 to 1–6 V

VAXstation 4000 See also Models models, 1–1

## W

Worksheet, Digital Services, A-3 Wrist strap, 2-6